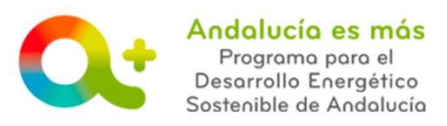

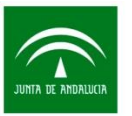

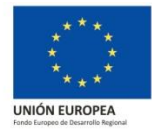

## MANUAL DE USO DEL REGISTRO DE ENTIDADES COLABORADORAS

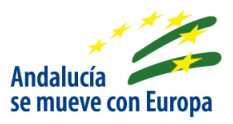

• ACCEDE AL <u>REGISTRO DE ENTIDADES COLABORADORAS</u>.

## • FILTRA POR LOS SIGUIENTES CAMPOS:

Conoce las entidades colaboradoras en el listado de abajo, las cuales puede filtrar por distintos campos que se muestran a continuación.

| Filtros Entidades Colaboradoras: |                      |                                           |                      |  |  |
|----------------------------------|----------------------|-------------------------------------------|----------------------|--|--|
| Nombre Comercial:                |                      | Linea:                                    | Selecciona Linea     |  |  |
| Como interviene:                 | Selecciona Valor     | Categoria:                                | Selecciona Categoria |  |  |
| Provincia:                       | Selecciona Provincia | Tipologia:                                | Selecciona Tipologia |  |  |
| Localidad:                       | Selecciona Municipio | Actuaciones incentivables<br>habilitadas: | Selecciona Actuacion |  |  |
|                                  | Filtra               | Limpiar filtro                            |                      |  |  |

Una vez indicada al menos una selección (puede filtrar por uno o por varios campos), pulsa el botón Filtrar.

Los campos para hacer la selección son:

- ✓ Nombre comercial: Indicar nombre comercial de la entidad colaboradora.
- ✓ Como intervienen: Seleccionar forma de intervenir de la entidad colaboradora:

| Selecciona Valor                                                                                | Categoria: | Selecciona Categoria |  |  |  |
|-------------------------------------------------------------------------------------------------|------------|----------------------|--|--|--|
| Selecciona Valor                                                                                |            |                      |  |  |  |
| Elaboración del certificado previo y posterior a la ejecución                                   |            |                      |  |  |  |
| Suministro de bienes o prestación de servicios incentivables                                    |            |                      |  |  |  |
| Ejecución material de las actuaciones incentivables                                             |            |                      |  |  |  |
| Prestación de servicios energéticos en el ámbito de las categorías C de conceptos incentivables |            |                      |  |  |  |

- Provincia y localidad: Seleccionar provincia y localidad donde está la sede fiscal de la entidad colaboradora. Para consultar entidades colaboradoras que ofrezcan sus servicios, acceda al <u>localizador geográfico de entidades</u> <u>colaboradoras</u> para conocer en que provincias andaluzas ofrecen sus servicios.
- Línea: Línea de incentivos: <u>Construcción sostenible</u>, <u>Pyme sostenible</u> y <u>Redes inteligentes</u>.

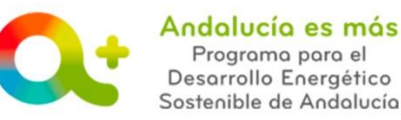

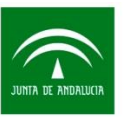

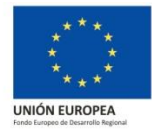

Categoría, Tipología y Actuaciones incentivables habilitadas: Son las actuaciones incentivables que se muestran en el catálogo de actuaciones incentivables para las que están habilitadas las entidades colaboradoras. Si filtras por línea Construcción sostenible, en los campos categoría, tipología y actuaciones incentivables habilitadas se irá desplegando información únicamente para la línea de construcción sostenible.

## • BUSCADOR EN EL LISTADO

Una vez generado un listado con los filtros realizados, dispone de un buscador por palabras para encontrar en el listado:

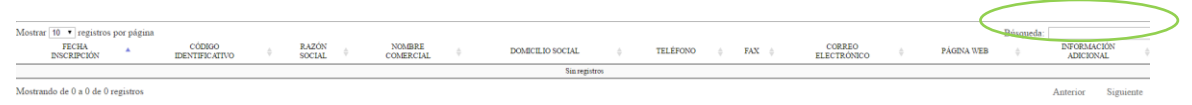

## CONSULTAR ENTIDAD COLABORADORA

Una vez localizada la entidad colaboradora de interés podrá acceder a más datos pulsando sobre la "i" de información, donde se le mostrarán, entre otros, <u>como</u> <u>interviene</u> y las <u>actuaciones incentivables</u> habilitadas:

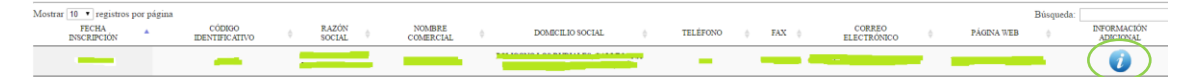

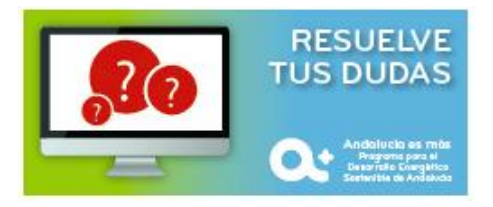